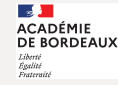

# Utiliser la visioconférence BBB de MOODLE collège

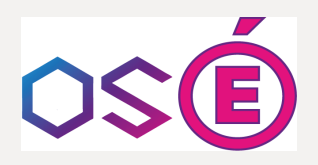

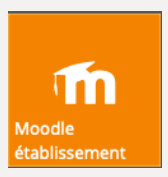

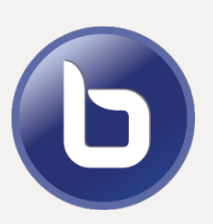

L'espace Moodle de l'ENT OSÉ comprend un outil de visioconférence basé sur la solution BBB. Il est possible de l'utiliser pour lui-même, sans pour autant utiliser les autres fonctionnalités de Moodle. Ce tutoriel vous explique comment.

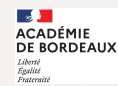

Une fois créée, la salle virtuelle est, par défaut, permanente. Cette opération s'effectue donc une fois pour toutes.

- Se connecter à l'ENT OSÉ ;
- Cliquer sur la brique MOODLE ÉTABLISSEMENT ; Si cette brique n'apparait pas sur votre bureau, contacter l'administrateur ENT de votre établissement pour qu'il la mette à disposition.
- Cliquer en haut à gauche sur « Accueil du site » ;
- Dans « catégorie de cours », sélectionner son nom dans la liste ;
- Cliquer sur « ajouter un cours ».

Accueil du site

Ajouter un cours

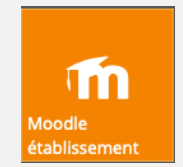

On parvient alors à une page Moodle dont le fonctionnement est toujours le même :

• indiquez le nom de son cours, par exemple discipline/ niveau /nom :

| Nom complet du cours | 00  | SVT 3° M. DUPONT |
|----------------------|-----|------------------|
| Nom abrégé du cours  | 0 0 | SVT 3° M. DUPONT |

- Cliquer sur « ENREGISTRER ET AFFICHER » en bas de page ;
- En haut de page à droite cliquer sur « Activer le mode édition » ;

Activer le mode édition

- Cliquer sur « ajouter une activité ou une ٠ ressource »;
- Sélectionner l'activité BigBlueButton ;

BigBlueButtonB N 2

6

Ajouter une activité ou ressource

 Cliquer sur « NOM CONFÉRENCE » et donner un nom à la salle de réunion :

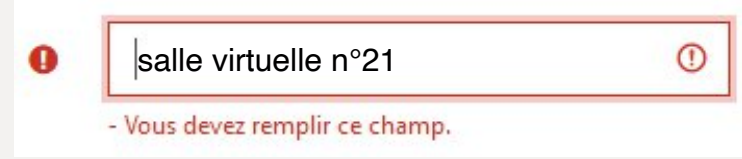

Cliquer sur ENREGISTRER et AFFICHER en bas de page.

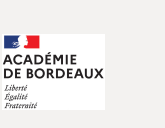

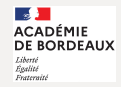

Pour lancer l'application il faudra cliquer sur le bouton « Entrer dans la session ».

Entrer dans la session

#### **Inscrire les participants**

A présent, il faut ajouter les participants à ce cours.

- Sur la colonne de gauche, cliquer sur « participants ».
- Pour ajouter les élèves participants cliquer sur « Inscrire des utilisateurs »

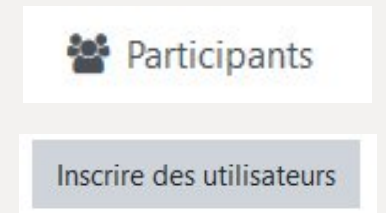

#### **Inscrire les participants**

- Dans la case « Sélectionner des cohortes », choisir la ou les classes concernée(s).
- Puis cliquer sur « Inscrire les utilisateurs et cohortes sélectionnées ».
- En cliquant sur la brique « Moodle établissement » d' Osé et en choisissant votre cours, les élèves accèdent désormais à votre classe virtuelle.

| Inscrire des utilisateurs        |                     |   |                              | ×       |
|----------------------------------|---------------------|---|------------------------------|---------|
| Options d'inscript               | ion                 |   |                              |         |
| Sélectionner des<br>utilisateurs | Aucune sélection    |   |                              |         |
|                                  | Rechercher <b>V</b> |   |                              |         |
| Sélectionner des cohortes        | Aucune sélection    |   |                              |         |
|                                  | Rechercher <b>V</b> |   | _                            |         |
| Attribuer les rôles              | [Classe] 3 1        | ^ |                              |         |
|                                  | [Classe] 3 2        |   |                              |         |
| Afficher plus                    | [Classe] 3 3        |   |                              |         |
|                                  | [Classe] 3 4        |   |                              |         |
|                                  | [Classe] 3 5        |   | irs et cohortes sélectionnés | Annuler |
|                                  | [Classe] / 1        |   |                              |         |

Informations et ressources : dane.ac-bordeaux.fr/ose

Délégation académique au numérique

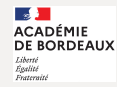

## **Inscrire les participants**

En cliquant sur la brique « Moodle établissement » d' Osé et en choisissant votre cours, les élèves accèdent désormais à votre classe virtuelle.

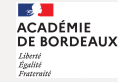

## Accéder à la visioconférence de mon professeur

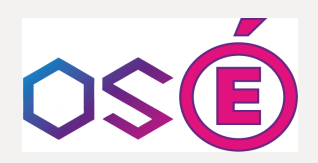

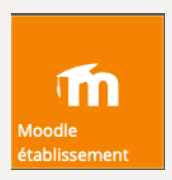

Votre professeur utilise un outil de visioconférence qui se nomme BigBlueButton accessible via la brique MOODLE de votre ENT OSÉ. Ce tutoriel vous explique comment.

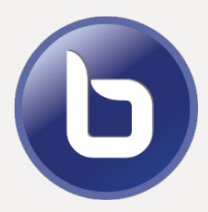

## Se connecter à la visio

- Connectez-vous à l'ENT Osé : <u>ose.ac-bordeaux.fr</u>
- Cliquez sur la brique« Moodle établissement »

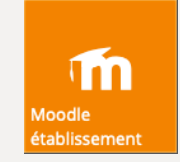

- Cliquez sur le cours du professeur qui propose la visio.
- Dans ce cours, cliquez sur la salle que vous aura indiquée votre professeur. Une salle de visio est identifiable grâce à l'icône 
  , par exemple :

Salle virtuelle n°21 - Outil de visio - BigBlueButton

Informations et ressources : dane.ac-bordeaux.fr/ose

ACADÉMIE DE BORDEAUX

## Accéder à la salle de visio

Attention, vous ne pourrez accéder à la salle qu'aux horaires indiqués par votre professeur.

En attente d'un modérateur pour pouvoir joindre. I - Votre professeur n'est pas encore connecté, vous devez attendre son arrivée. Entrer dans la session

2 - Votre professeur est désormais connecté, cliquez sur le bouton « entrer dans la session ».

Merci de patienter dans cette salle d'attente, les modérateurs ont été avertis de votre demande d'accès.

3 - Vous accédez alors à la « salle d'attente » de la visio. Votre professeur est informé de votre présence et vous autorisera à entrer.

#### Accéder à la salle de visio

4 - Votre professeur vous a autorisé l'accès. Vous devez maintenant effectuer un test audio. Selon que vous disposez ou non d'un micro, choisissez le bouton « microphone » ou « écoute seule ». Si vous disposez d'un micro, effectuez le test.

5 - Vous entrez alors dans la salle. Bon cours !

| Voulez-vous rej                          | oindre l'audio ?                                |         |
|------------------------------------------|-------------------------------------------------|---------|
| Q                                        | 60                                              |         |
| Microphone                               | Écoute seule                                    |         |
|                                          |                                                 |         |
| ci est un test d'écho privé. F<br>entend | Prononcez quelques mots. Ave<br>lu de l'audio ? | ez-vous |

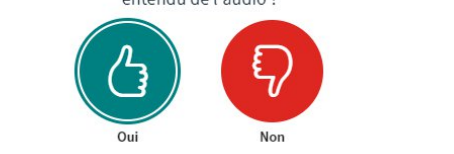

Informations et ressources : dane.ac-bordeaux.fr/ose

Ce

ACADÉMIE DE BORDEAUX